## How to send Trios cases to Image Gallery

- 1. Go to <u>https://us.3shapecommunicate.com/en/Account/LogOn</u> and enter your Username and Password
- 2. Click on "Connections" then "Add Connection"
- 3. Enter: <a href="mailto:chris@imagegallerydublin.com">chris@imagegallerydublin.com</a>
- 4. We will be notified to approve your connection; once this is done, you will be able to send us cases.

If you have any problems, call Trios Support or your reseller.